## Enabling and working with Usage Statistics On Secomea GateManager

The **Usage Statistics** module is a billable option applicable to GateManager version 5.5 or later.

This guide is applicable for users on hosted GateManagers and for customers having their own GateManager

Version: 2.1, February 2018 Applicable to SiteManager version 7.0 or newer

# secomea

## Table of Contents

| Vers    | sion history                                               | 2 |  |  |
|---------|------------------------------------------------------------|---|--|--|
| Intro   | oduction                                                   | 3 |  |  |
|         |                                                            |   |  |  |
| 1.      | Ordering (Enabling) Usage Statistics                       | 3 |  |  |
| 1.1.    | Enabling Usage Statistics for hosted GateManager accounts. | 3 |  |  |
| 1.2.    | Ordering (Enabling) Usage Statistics on an own GateManager | 5 |  |  |
| 2.      | Real-time viewing of Usage Statistics                      | 7 |  |  |
| 3.      | Export / Scheduled forwarding of Usage Statistics.         | 7 |  |  |
| 3.1.    | Account Usage Summary report                               | 8 |  |  |
| 3.2.    | Appliance Usage Summary report                             | 8 |  |  |
| 3.3.    | Remote Access Usage Details reports                        | 8 |  |  |
| 3.4.    | Understanding "Average" values.                            | 9 |  |  |
| Notices |                                                            |   |  |  |
|         |                                                            |   |  |  |

### **Version history**

- 1.3 Version specific to GateManager version 5.5 6.x
- 2.0. Reworked to adapt to GateManager version 7.0 and License Portal order workflow
- 2.1. Reworked

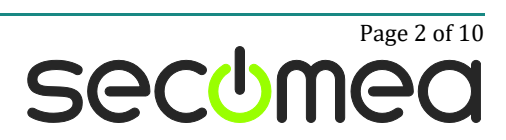

## Introduction

The **Usage Statistics** module is intended as extension to the basic Reports and Audit features of the GateManager

Usage Statistics counts activity generated by LinkManager, LinkManager Mobile and EasyLogging sessions (it does not count static Server and Device Relay connections)

By default, the **Reports** tab on a domain will provide details on the users, appliances and licenses on the domain and its sub-domains. This report feature does not as default provide any audit information

The **Audit** tab will provide information on who made what when. E.g. when a LinkManager user connected to a specific device, or if a GateManager Administrator changed settings or moved appliances or agents. The Audit information is only viewable in the GateManager Portal and cannot be exported.

The Usage Statistics module will add the following to the above:

- Add a Usage tab to the domain view. The Usage information details the usage part of the current Audit tab. i.e. it will detail the duration of a connection session with an agent, how much data was transferred, and at which speed.
- Extend the **Report** tab with the possibility to include Usage information to a report, so it can be exported or automatically emailed on a scheduled basis.

## 1. Ordering (Enabling) Usage Statistics

#### 1.1. Enabling Usage Statistics for <u>hosted</u> GateManager accounts.

Usage Statistics is enabled by ordering the **LogTunnel/Usage Statistics** upgrade (*Secomea part number 27018*) from your point of purchase. For more info on LogTunnel refer to the separate <u>LogTunnel deployment guide</u> on the support site, or consult your point of purchase.

The upgrade is installed automatically via the Secomea License Portal. Normally, your point of purchase will, based on you purchase order, enter the upgrade order into the License Portal. (If you have an own login account for the License Portal, the upgrade will be generated based on you entering the order.)

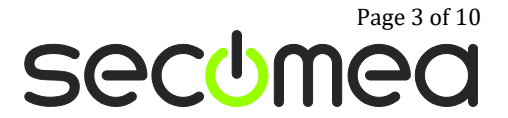

Also note that using the LogTunnel/Usage Statics module will require a billable **EasyService** level.

I.e. if your current EasyService level is **FREE**, your account will automatically be set to BRONZE when ordering the LogTunnel/Usage Statistics upgrade. If your level is already BRONZE or higher, your level will remain unaffected.

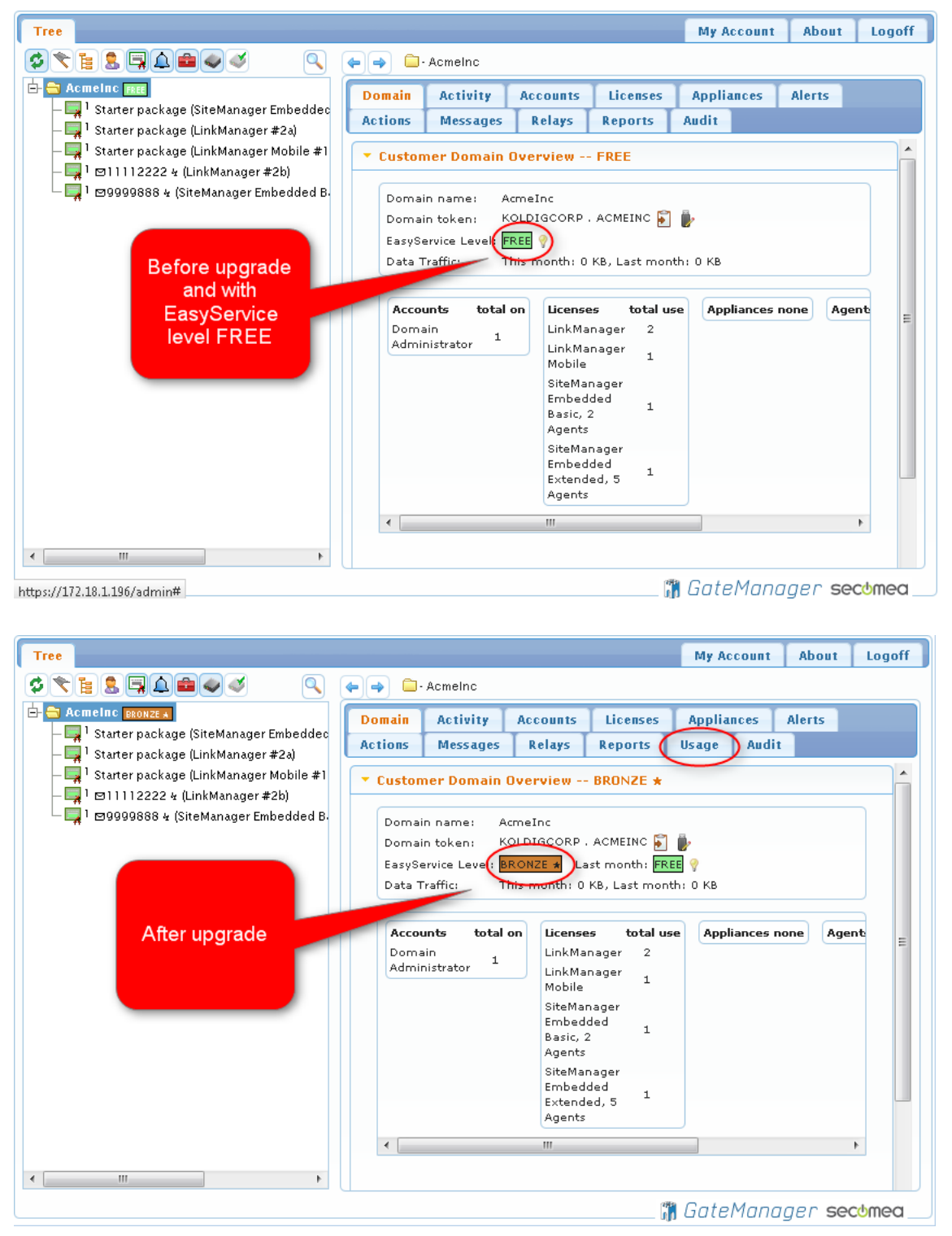

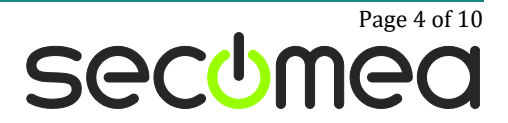

## 1.2. Ordering (Enabling) Usage Statistics for an own GateManager

Enabling of **Usage Statistics** is done by applying an **LogTunnel/Usage Statistics** license upgrade to the GateManager server. You can order this license from your point of purchase (*Secomea part number 27019*).

The upgrade is typically installed automatically via the Secomea License Portal. Normally, your point of purchase will, based on your purchase order, enter the upgrade order into the Secomea License Portal. (If you have an own login account for the License Portal, the upgrade license will be generated based on you entering the order)

If your GateManager is not connected to the Secomea Audit GateManager the License Portal cannot auto-install it, and you will receive the license by email for manual installation. The email will contain installation instructions.

If requesting generation of the upgrade license from the point of purchase, you should use the info form to your point of purchase, to ensure the license is generated for the correct GateManager.

You can use the Info form for this purpose. In the GateManager Portal select Licenses > Order licenses

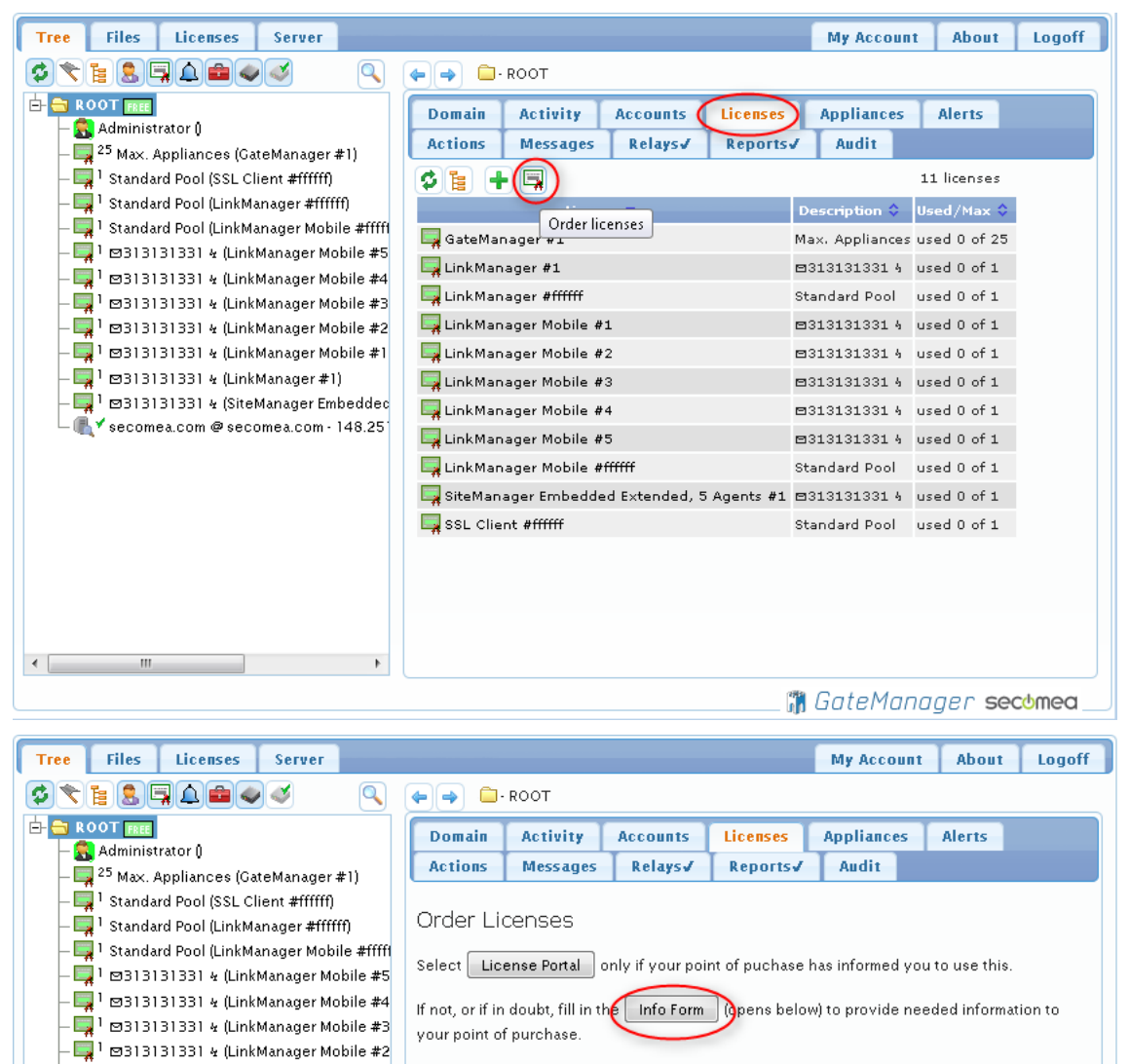

Enabling and working with Usage Statistics on Secomea GateManager

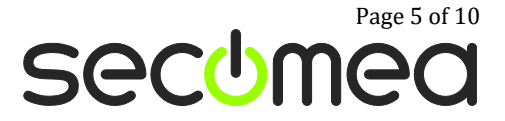

Fill the form as accurately as possible. Note that this form is not your purchase order, but only info submission in relation to getting the Hostname (FQDN) and License ID correct for the license generation.

| License                                     | Purcha                                    | se Inforr                                       | nation                            |                     |                     |                     |                      |                   |                  |                    |              |              |
|---------------------------------------------|-------------------------------------------|-------------------------------------------------|-----------------------------------|---------------------|---------------------|---------------------|----------------------|-------------------|------------------|--------------------|--------------|--------------|
| Use this for<br>NOTE: This f<br>ensure crea | n to submit<br>form is not<br>tion of the | t information<br>your official<br>correct licer | to your po<br>purchase d<br>nses. | oint of p<br>order, | purchas<br>but only | e in rel<br>/ a spe | lation t<br>cificati | o your<br>on of y | licens<br>our cu | e orde<br>irrent a | r.<br>Iccour | nt status to |
| Your po                                     | oint of p                                 | ourchase                                        | :                                 |                     |                     |                     |                      |                   |                  |                    |              |              |
| Company:                                    | Mydistribu                                | ıtor                                            |                                   |                     |                     |                     |                      |                   |                  |                    |              |              |
| Contact:                                    | Mr Sales C                                | ontact                                          |                                   |                     |                     |                     |                      |                   |                  |                    |              |              |
| E-mail:                                     | sales@dist                                | ributor.com                                     |                                   |                     |                     |                     |                      |                   |                  | Sav                | e            |              |
|                                             |                                           |                                                 |                                   |                     |                     |                     |                      |                   |                  |                    |              |              |
| Order R                                     | .eferen                                   | ce:                                             |                                   |                     |                     |                     |                      |                   |                  |                    |              |              |
| GateMana                                    | ger Model                                 | 9250                                            |                                   |                     |                     |                     |                      |                   |                  |                    |              |              |
| Hostname                                    | (FQDN):                                   | secomea.c                                       |                                   |                     |                     |                     |                      |                   |                  |                    |              |              |
| LicenseID                                   |                                           | птацғобіјі                                      | FEKWW6GVC                         | ыквас               | Лора                |                     |                      |                   |                  |                    |              |              |
| Order nun                                   | nber:                                     | 00-221-34<br>Your own pu                        | )<br>rchase orde                  | er num              | ber rela            | ted to t            | his info             | submi.            | ssion            |                    |              |              |
| Your comp                                   | oany:                                     | acme Inc                                        |                                   | 1                   |                     |                     |                      |                   |                  |                    |              |              |
| Your name                                   | e:                                        | John Doe                                        |                                   |                     |                     |                     |                      |                   |                  |                    |              |              |
| Your E-ma                                   | ail:                                      | johndoe@aa                                      | meinc.com                         |                     |                     |                     |                      |                   |                  |                    |              |              |
| Comment                                     | :                                         | Ref. my ord<br>server.                          | er 00-221-34                      | 4 for ge            | etting a Į          | iasyLog             | ging/U:              | sage Sta          | tistics          | license            | for my       |              |
|                                             |                                           |                                                 |                                   |                     |                     |                     |                      |                   |                  |                    |              | 4            |
| Your u                                      | rrent a                                   | ccount a                                        | nd licer                          | nse                 | statu               | s:                  |                      |                   |                  |                    |              |              |
| TLS Cer fi                                  | cate:                                     |                                                 | DEMO mod                          | de                  |                     |                     |                      |                   |                  |                    |              |              |
| GateMa                                      | ger: Max.                                 | Appliances:                                     | 2                                 | 25                  |                     |                     |                      |                   |                  |                    |              |              |
| Submit Info                                 | ormation                                  | Cancel                                          |                                   |                     |                     |                     |                      |                   |                  |                    |              |              |

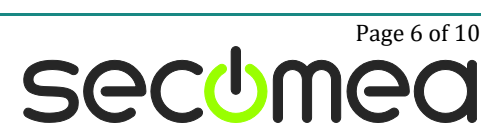

## 2. Real-time viewing of Usage Statistics

Once Usage Statistics is enabled (on your account or server) you will notice the Usage tab to become visible for the Domain.

The view will list usage information for the current domain. Click the Tree icon include sub-domains, and select the period. The longer period, the slower the viewing updates may be.

Click the column headers for the desired sort item.

| Tree Files Licenses Server             |                        |                                                 |                       |                                      | M                                      | ly Account | About   | Logoff      |  |  |  |
|----------------------------------------|------------------------|-------------------------------------------------|-----------------------|--------------------------------------|----------------------------------------|------------|---------|-------------|--|--|--|
|                                        |                        |                                                 |                       |                                      |                                        |            |         |             |  |  |  |
| E S gm07 PLATINUM★                     | Domain                 | Activity Accounts Lice                          | nses App              | liances Alert                        | s Actions Me                           | essages F  | Relays  |             |  |  |  |
|                                        | Reports                | Usage Audit                                     |                       |                                      |                                        |            |         |             |  |  |  |
|                                        | 🗳 📳 З we               | eks 🔻                                           |                       |                                      |                                        |            |         |             |  |  |  |
| Connovate      FRE                     | Connected 🔺            | User 🛇                                          | Domain 😂              | Appliance 🗘                          | Agent \$                               | Duration 💲 | Data 🗘  | Avg. 🗘      |  |  |  |
| E customer                             | 2014-03-20<br>11:31:56 | Accounts_Secomea\PH-LM-<br>GM07 (Peter Hansen)  | Herlev A              | DEMO                                 | Pro-Face HMI -<br>172.24.2.91          | 0:02:58    | 2074    | 96 bps      |  |  |  |
| + C deno zenitez                       | 2014-03-19<br>13:36:00 | gm07\JHS-ROOT-GM07 (Jens<br>Sjelhøj)            | Controls              | SM-HERLEV-<br>DEMO                   | Schneider M340 -<br>172.24.2.131 [GTA] | 0:09:27    | 2035 KB | 28 kbps     |  |  |  |
| E Counts                               | 2014-03-19<br>13:35:41 | gm07\JHS-ROOT-GM07 (Jens<br>Sjelhøj)            | Herlev A              | SM-HERLEV-<br>DEMO                   | [GTA]                                  | 0:04:22    | 356 KB  | 10 kbps     |  |  |  |
| - C Austria                            | 2014-03-18<br>15:39:43 | gm07\Secomea_ABC_GM07<br>(Allan Brehm Clausen)  | demo                  | Secomea-<br>Training                 | [GTA]                                  | 0:54:09    | 1092 KB | 2760<br>bps |  |  |  |
| ⊡- 🔄 Denmark SILVER ★<br>□- 🍖 Herlev A | 2014-03-15<br>14:15:41 | Accounts_Secomea\PH-LM-<br>GM07 (Peter Hansen)  | Machine 1             | PHs Office PC<br>New [PH-DTP-<br>PC] | \$GR1:Full Access                      | 0:04:14    | 7723 KB | 243<br>kbps |  |  |  |
| <ul> <li>         ⊕</li></ul>          | 2014-03-15<br>14:08:44 | Accounts_Secomea\PH-LM-<br>GM07 (Peter Hansen)  | Machine 1             | PHs Office PC<br>New [PH-DTP-<br>PC] | \$GR1:Full Access                      | 0:02:00    | 2116 KB | 141<br>kbps |  |  |  |
|                                        | 2014-03-14<br>18:28:52 | Accounts_Secomea\PHMobile<br>(Peter Hansen)     | Machine 1             | PHs Office PC<br>New [PH-DTP-<br>PC] | \$GR1:Full Access<br>[GTA]             | 0:18:29    | 35 MB   | 265<br>kbps |  |  |  |
| SM-E-HERLEV-DEMO [MI]     G     G      | 2014-03-14<br>18:08:13 | Accounts_Secomea\PHMobile<br>(Peter Hansen)     | Machine 1             | PHs Office PC<br>New [PH-DTP-<br>PC] | \$GR1:Full Access<br>[GTA]             | 0:17:49    | 355 KB  | 2728<br>bps |  |  |  |
|                                        | 2014-03-12<br>16:25:32 | Accounts_Secomea\MSTMobile<br>(Morten Stokholm) | Video<br>Surveillance | SM-HERLEV-<br>DEMO                   | WebCam Door -<br>172.16.16.88 [GTA]    | 0:00:54    | 80 MB   | 11<br>Mbps  |  |  |  |
|                                        | 2014-03-12<br>15:59:10 | Herlev B\Morten (Morten)                        | Herlev B              | SiteManager<br>3239 demorack         | BECKHOFF -<br>172.24.2.199 [GTA]       | 0:00:11    | 517 KB  | 376<br>kbps |  |  |  |
|                                        | G                      |                                                 |                       |                                      |                                        |            |         |             |  |  |  |

https://gm07.secomea.com/admin#subpanel

**Hints**: Access by Accounts from outside the domain for which the report is generated, will be marked with red. Currently active sessions will be marked with green.

## 3. Export / Scheduled forwarding of Usage Statistics.

Export of usage statistics is done by defining a Report, and enabled Usage. You can decide the automatic forwarding intervals and the desired data format. E.g. select CSV format for importing into Excel or other administration systems. All scheduled reports will remain on the server for later download.

| Domain                                  | Activity                                                            | Accounts                                                                       | Licenses                                                             | Appliances                              | Alerts                      | Actions | Messages                                           | Relays                                    | Reports | Usage | Audit |
|-----------------------------------------|---------------------------------------------------------------------|--------------------------------------------------------------------------------|----------------------------------------------------------------------|-----------------------------------------|-----------------------------|---------|----------------------------------------------------|-------------------------------------------|---------|-------|-------|
| Domain                                  | Reports                                                             |                                                                                |                                                                      |                                         |                             |         |                                                    |                                           |         |       |       |
| Title:<br>To:<br>Run:<br>Form:<br>Savet | R<br>p<br>i<br>t:<br>d Reports: 3                                   | eport for Denmark<br>h®secomea.com<br>Monthly ▼ on<br>HTML (attachment         | lst ▼ Rej<br>s)▼ ⊇ipp                                                | peat: 0 tim                             | nes (0=fore                 | ver)    | Saved Re<br>2014-01-09<br>2012-11-02<br>2012-10-26 | ports<br>11:15:55<br>11:13:46<br>11:54:29 |         |       |       |
| Disab<br>Repo<br>Save                   | Iled: ()<br>rt Items: ()<br>()<br>SMS: ()<br>Usage: ()<br>Delete () | EasyService<br>Appliances<br>Domains<br>GateManager<br>Summary<br>Account Summ | ) Summary<br>Agents<br>Licenses<br>Accounts<br>Details<br>nary @ App | Include subd LinkManagers LinkManager U | lomains<br>sers<br>🕑 Detail | 5       | Next run: 2014                                     | -02-01 01:0                               | 0:00    |       |       |

Enabling and working with Usage Statistics on Secomea GateManager

🎁 GateManager secomea\_

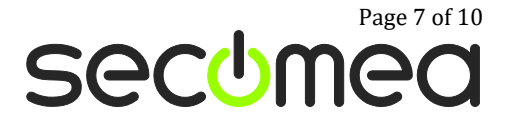

#### 3.1. Account Usage Summary report

The Account Usage Summary report is intended for giving an accumulated view of user access.

| Domain\Account                                    | Sessions | Duration  | Data    | Average   |
|---------------------------------------------------|----------|-----------|---------|-----------|
| Accounts_Secomea\MIFMobile (Michael Ferdinandsen) | 4        | 381:47:56 | 99 MB   | 608 bps   |
| Accounts_Secomea\MSTMobile (Morten Stokholm)      | 4        | 0:04:28   | 109 MB  | 3347 kbps |
| Accounts_Secomea\PH-LM-GM07 (Peter Hansen)        | 2        | 0:06:14   | 9839 KB | 210 kbps  |
| Accounts_Secomea\PHMobile (Peter Hansen)          | 3        | 0:36:51   | 44 MB   | 164 kbps  |
| DIREL-DEMO\MarcoDirel-gm07 (Marco Bera)           | 1        | 0:00:06   | 62 KB   | 83 kbps   |
| Herlev B\Morten (Morten)                          | 3        | 0:00:51   | 33 MB   | 5384 kbps |
| gm07\JHS-ROOT-GM07 (Jens Sjelhøj)                 | 2        | 0:13:49   | 2392 KB | 23 kbps   |
| gm07\PH-gm07-root (Peter Hansen)                  | 2        | 68:28:47  | 40 MB   | 1392 bps  |
| gm07\Secomea_ABC_GM07 (Allan Brehm Clausen)       | 2        | 0:54:15   | 1259 KB | 3176 bps  |
| gm07\mif-admin (Michael Ferdinandsenn)            | 3        | 0:07:17   | 1322 KB | 24 kbps   |
| Total                                             | 26       | 452:20:34 | 342 MB  | 1768 bps  |
|                                                   |          |           |         |           |

#### 3.2. Appliance Usage Summary report

The Appliance Usage Summary report is intended for giving an accumulated view of the access to specific SiteManagers and TrustGate appliances

| Domain\Appliance                                                     | Agent                                                                            | Sessions | Duration  | Data    | Average   |
|----------------------------------------------------------------------|----------------------------------------------------------------------------------|----------|-----------|---------|-----------|
| Denmark\Herlev D\SM Embedded\Machine 1\PHs Office PC New [PH-DTP-PC] | \$GR1:Full Access [GTA]                                                          | 4        | 0:42:32   | 45 MB   | 147 kbps  |
| Denmark\Herlev A\SM-HERLEV-DEMO                                      | Denmark\Herlev A\Virtualization\B&R X20 - 172.24.2.121 [GTA]                     | 2        | 381:45:39 | 8014 KB | 48 bps    |
| Denmark\Herlev A\SM-HERLEV-DEMO                                      | Denmark\Herlev A\Virtualization\Pro-face PS4600 - 172.24.2.158 [GTA]             | 1        | 0:00:49   | 0       | 0         |
| Denmark\Herlev A\SM-HERLEV-DEMO                                      | [GTA]                                                                            | 5        | 68:40:01  | 41 MB   | 1424 bps  |
| Denmark\Herlev A\SM-HERLEV-DEMO                                      | Denmark\Herlev A\Virtualization\Schneider HMI 10' - 172.24.2.61 [GTA]            | 1        | 0:00:31   | 111 KB  | 28 kbps   |
| Denmark\Herlev A\SM-HERLEV-DEMO                                      | Denmark\Herlev A\Controls\Schneider M340 - 172.24.2.131 [GTA]                    | 1        | 0:09:27   | 2035 KB | 28 kbps   |
| Denmark\Herlev A\SM-HERLEV-DEMO                                      | Denmark\Herlev A\Controls\Wago 750-841 - 172.24.2.135 [GTA]                      | 1        | 0:00:06   | 61 KB   | 82 kbps   |
| Denmark\Herlev A\SM-HERLEV-DEMO                                      | Denmark\Herlev A\Virtualization\Java devices\Wago JAVA-visu - 172.24.2.135 [GTA] | 1        | 0:00:25   | 681 KB  | 218 kbps  |
| Denmark\Herlev A\SM-HERLEV-DEMO                                      | Denmark\Herlev A\Video Surveillance\WebCam Door - 172.16.16.88 [GTA]             | 4        | 0:04:37   | 177 MB  | 5263 kbps |
| Denmark\Herlev A\SM-HERLEV-DEMO                                      | Denmark\Herlev A\Video Surveillance\WebCam PLC - 172.16.17.170 [GTA]             | 1        | 0:01:21   | 30 MB   | 3134 kbps |
| demo\Secomea-Training                                                | [GTA]                                                                            | 1        | 0:54:09   | 1092 KB | 2760 bps  |
| Denmark\Herlev B\SiteManager 3239 demorack                           | B&R-VNC - 172.24.2.121                                                           | 1        | 0:00:07   | 0       | 0         |
| Denmark\Herlev B\SiteManager 3239 demorack                           | BECKHOFF - 172.24.2.199 [GTA]                                                    | 1        | 0:00:11   | 517 KB  | 376 kbps  |
| Denmark\Herlev B\SiteManager 3239 demorack                           | Secomea Door cam - 172.16.16.88 [GTA]                                            | 1        | 0:00:33   | 33 MB   | 8196 kbps |
| Denmark\Herlev B\SiteManager 3239 demorack                           | [GTA]                                                                            | 1        | 0:00:06   | 62 KB   | 83 kbps   |
| Total                                                                |                                                                                  | 26       | 452:20:34 | 342 MB  | 1768 bps  |

#### 3.3. Remote Access Usage Details reports

The Remote Access Usage **Details** report gives an detailed listing on specific user access to specific agents. This is ideal for both accounting and security auditing.

| Time (UTC)                   | Domain\Account                                    | Agent                                                                            | Duration Data     | Average   |
|------------------------------|---------------------------------------------------|----------------------------------------------------------------------------------|-------------------|-----------|
| demo\Secomea-Training:       |                                                   |                                                                                  |                   |           |
| 2014-03-18 14:39:43          | gm07\Secomea_ABC_GM07 (Allan Brehm Clausen)       | [GTA]                                                                            | 0:54:09 1092 KB   | 2760 bps  |
| Total                        | 1 Session                                         |                                                                                  | 0:54:09 1092 KB   | 2760 bps  |
| Denmark\Herlev A\SM-HERLEV-0 | DEMO:                                             |                                                                                  |                   |           |
| 2014-02-25 14:53:58          | Accounts_Secomea\MIFMobile (Michael Ferdinandsen) | Denmark\Herlev A\Virtualization\B&R X20 - 172.24.2.121                           | 381:44:53 7363 KB | 48 bps    |
| 2014-03-03 13:44:29          | gm07\mif-admin (Michael Ferdinandsenn)            | [GTA]                                                                            | 0:06:46 579 KB    | 11 kbps   |
| 2014-03-03 13:49:39          | gm07\mif-admin (Michael Ferdinandsenn)            | Denmark\Herlev A\Controls\Wago 750-841 - 172.24.2.135 [GTA]                      | 0:00:06 61 KB     | 82 kbps   |
| 2014-03-03 13:51:36          | gm07\mif-admin (Michael Ferdinandsenn)            | Denmark\Herlev A\Virtualization\Java devices\Wago JAVA-visu - 172.24.2.135 [GTA] | 0:00:25 681 KB    | 218 kbps  |
| 2014-03-05 17:51:46          | Accounts_Secomea\MIFMobile (Michael Ferdinandsen) | Denmark\Herlev A\Video Surveillance\WebCam Door - 172.16.16.88 [GTA]             | 0:01:11 60 MB     | 7037 kbps |
| 2014-03-05 17:53:55          | Accounts_Secomea\MIFMobile (Michael Ferdinandsen) | Denmark\Herlev A\Video Surveillance\WebCam PLC - 172.16.17.170 [GTA]             | 0:01:21 30 MB     | 3134 kbps |
| 2014-03-06 18:17:11          | Accounts_Secomea\MIFMobile (Michael Ferdinandsen) | Denmark\Herlev A\Virtualization\Schneider HMI 10' - 172.24.2.61 [GTA]            | 0:00:31 111 KB    | 28 kbps   |
| 2014-03-07 10:54:04          | gm07\PH-gm07-root (Peter Hansen)                  | [GTA]                                                                            | 41:19:24 17 MB    | 976 bps   |
| 2014-03-10 16:02:15          | gm07\Secomea_ABC_GM07 (Allan Brehm Clausen)       | [GTA]                                                                            | 0:00:06 166 KB    | 222 kbps  |
| 2014-03-11 05:53:26          | Accounts_Secomea\PHMobile (Peter Hansen)          | Denmark\Herlev A\Video Surveillance\WebCam Door - 172.16.16.88 [GTA]             | 0:00:33 8328 KB   | 2019 kbps |
| 2014-03-12 09:29:28          | gm07\PH-gm07-root (Peter Hansen)                  | [GTA]                                                                            | 27:09:23 23 MB    | 2024 bps  |
| 2014-03-12 12:44:45          | Accounts_Secomea\MSTMobile (Morten Stokholm)      | Denmark\Herlev A\Video Surveillance\WebCam Door - 172.16.16.88 [GTA]             | 0:01:59 28 MB     | 1927 kbps |
| 2014-03-12 12:47:08          | Accounts_Secomea\MSTMobile (Morten Stokholm)      | Denmark\Herlev A\Virtualization\Pro-face PS4600 - 172.24.2.158 [GTA]             | 0:00:49 0         | 0         |
| 2014-03-12 12:48:54          | Accounts_Secomea\MSTMobile (Morten Stokholm)      | Denmark\Herlev A\Virtualization\B&R X20 - 172.24.2.121 [GTA]                     | 0:00:46 650 KB    | 113 kbps  |
| 2014-03-12 15:25:32          | Accounts_Secomea\MSTMobile (Morten Stokholm)      | Denmark\Herlev A\Video Surveillance\WebCam Door - 172.16.16.88 [GTA]             | 0:00:54 80 MB     | 11 Mbps   |
| 2014-03-19 12:35:41          | gm07\JHS-ROOT-GM07 (Jens Sjelhøj)                 | [GTA]                                                                            | 0:04:22 356 KB    | 10 kbps   |
| 2014-03-19 12:36:00          | gm07\JHS-ROOT-GM07 (Jens Sjelhøj)                 | Denmark\Herlev A\Controls\Schneider M340 - 172.24.2.131 [GTA]                    | 0:09:27 2035 KB   | 28 kbps   |
| Total                        | 17 Sessions                                       |                                                                                  | 450:42:56 261 MB  | 1352 bps  |
| Denmark\Herlev B\SiteManager | 3239 demorack:                                    |                                                                                  |                   |           |
| 2014-03-05 14:52:48          | DIREL-DEMO\MarcoDirel-gm07 (Marco Bera)           | [GTA]                                                                            | 0:00:06 62 KB     | 83 kbps   |
| 2014-03-12 14:57:00          | Herlev B\Morten (Morten)                          | Secomea Door cam - 172.16.16.88 [GTA]                                            | 0:00:33 33 MB     | 8196 kbps |
| 2014-03-12 14:58:56          | Herlev B\Morten (Morten)                          | B&R-VNC - 172.24.2.121                                                           | 0:00:07 0         | 0         |
| 2014-03-12 14:59:10          | Herlev B\Morten (Morten)                          | BECKHOFF - 172.24.2.199 [GTA]                                                    | 0:00:11 517 KB    | 376 kbps  |
| Total                        | 4 Sessions                                        |                                                                                  | 0:00:57 33 MB     | 4826 kbps |
| Denmark\Herlev D\SM Embedde  | d\Machine 1\PHs Office PC New [PH-DTP-PC]:        |                                                                                  |                   |           |
| 2014-03-14 17:08:13          | Accounts_Secomea\PHMobile (Peter Hansen)          | \$GR1:Full Access [GTA]                                                          | 0:17:49 355 KB    | 2728 bps  |
| 2014-03-14 17:28:52          | Accounts_Secomea\PHMobile (Peter Hansen)          | \$GR1:Full Access [GTA]                                                          | 0:18:29 35 MB     | 265 kbps  |
| 2014-03-15 13:08:44          | Accounts_Secomea\PH-LM-GM07 (Peter Hansen)        | \$GR1:Full Access                                                                | 0:02:00 2116 KB   | 141 kbps  |
| 2014-03-15 13:15:41          | Accounts_Secomea\PH-LM-GM07 (Peter Hansen)        | \$GR1:Full Access                                                                | 0:04:14 7723 KB   | 243 kbps  |
| Total                        | 4 Sessions                                        |                                                                                  | 0:42:32 45 MB     | 147 kbps  |

Enabling and working with Usage Statistics on Secomea GateManager

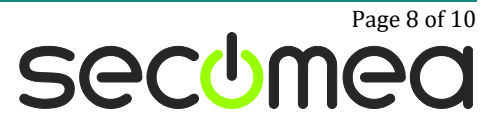

### 3.4. Understanding "Average" values.

At first glance a speed of e.g. 10kbps does not seem impressive, and could lead to believe that bandwidth is limited. The Average values, however, does not indicate the bandwidth, but the Average load on the server for a given connection session. I.e. the value is basically calculated based on the session duration and the amount of data transferred.

It is therefore more relevant to observe high values for a long period, which would indicate relatively high load on the GateManager's internet connection.

|                                        |            |         | Du        | ıration | Data    | Average   |
|----------------------------------------|------------|---------|-----------|---------|---------|-----------|
|                                        |            |         |           |         |         |           |
|                                        |            |         | (         | 0:54:09 | 1092 KB | 2760 bps  |
|                                        | /          | 60 MB   | 7037 kbps | 54:09   | 1092 KB | 2760 bps  |
|                                        | .01:21     | 30 MB   | 3134 kbps |         |         |           |
|                                        | 0:00:31    | 111 KB  | 28 kbps   |         |         |           |
| .Virtualization\B&R X20 - 172.24.2.1   | 41:19:24   | 17 MB   | 976 bps   |         | 8       | 48 bps    |
|                                        | 0:00:06    | 166 KB  | 222 kbps  |         |         | 11 kbps   |
| .Controls\Wago 750-841 - 172.24        | 0:00:33    | 8328 KB | 2019 kbps |         |         | 82 kbps   |
| .Virtualization\Java devices\Wag       | 27:09:23   | 23 MB   | 2024 bps  |         |         | 8 kbps    |
| .Video Surveillance\WebCam D           | 0:01:59    | 28 MB   | 1927 kbps |         |         | kbps      |
| .Video Surveillance\WebCam P           | 0:00:49    | 0       | 0         |         |         | kbps      |
| Virtualization\Schneider HMI 1         | 0:00:46    | 650 KB  | 113 kbps  |         |         | kbps      |
|                                        | 0:00:54    | 80 MB   | 11 Mbps   |         |         | 6 bps     |
| \                                      | 0:04:22    | 356 KB  | 10 kbps   |         |         | 2 kbps    |
| Video Surveillance\WebCam Doo          | 0:09:27    | 2035 KB | 28 kbps   |         |         | 19 kbps   |
|                                        | 450:42:56  | 261 MB  | 1352 bps  |         |         | 2024 bps  |
| .Video Surveillance\WebCam Door        |            |         | · ·       |         |         | 1927 kbps |
| Virtualization\Pro-face PS4600 - 172.2 | 24         |         |           |         | -       | 0         |
| Virtualization\B&R X20 - 172.24.2.121  | 1 [GTA9:06 | 62 KB   | 83 kbps   |         | 650 KB  | 113 kbps  |
| .Video Surveillance\WebCam Door - 17   | 2.16.16.88 | CHP MB  | 8196 Jeb  | 0.00:54 | 80 MB   | 11 Mbps   |
|                                        |            |         | (         | 04-02   |         | 10 khoc   |

## Notices

### **Publication and copyright**

© **Copyright Secomea A/S 2014-2016**. All rights reserved. You may download and print a copy for your own use. As a high-level administrator, you may use whatever you like from contents of this document to create your own instructions for deploying our products. Otherwise, no part of this document may be copied or reproduced in any way, without the written consent of Secomea A/S. We would appreciate getting a copy of the material you produce in order to make our own material better and – if you give us permission – to inspire other users.

## Trademarks

SiteManager<sup>™</sup>, LinkManager<sup>™</sup> and GateManager<sup>™</sup> are trademarks of Secomea A/S. Other trademarks are the property of their respective owners.

### Disclaimer

Secomea A/S reserves the right to make changes to this publication and to the products described herein without notice. The publication of this document does not represent a commitment on the part of Secomea A/S. Considerable effort has been made to ensure that this publication is free of inaccuracies and omissions but we cannot guarantee that there are none.

The following paragraph does not apply to any country or state where such provisions are inconsistent with local law:

SECOMEA A/S PROVIDES THIS PUBLICATION "AS IS" WITHOUT WARRANTY OF ANY KIND, EITHER EXPRESS OR IMPLIED, INCLUDING, BUT NOT LIMITED TO, THE IMPLIED WARRANTIES OF MERCHANTABILITY OR FITNESS FOR A PARTICULAR PURPOSE

SECOMEA A/S SHALL NOT BE LIABLE FOR ANY DIRECT, INDIRECT, INCIDENTAL, CONSEQUENTIAL, OR OTHER DAMAGE ALLEGED IN CONNECTION WITH THE FURNISHING OR USE OF THIS INFORMATION.

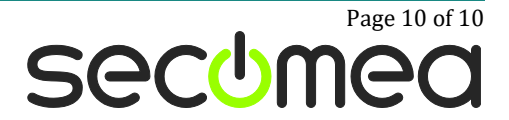